## ویرایش اطلاعات چهره ثبت شده

می توانید اطلاعات ثبت شده نام، میزان اولویت و چهره را تغییر دهید.

روی "MENU" ضربه بزنید.

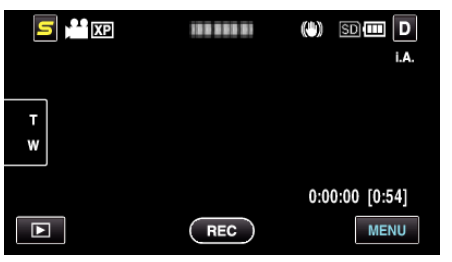

2 روى "ثبت چهره" ضربه بزنيد.

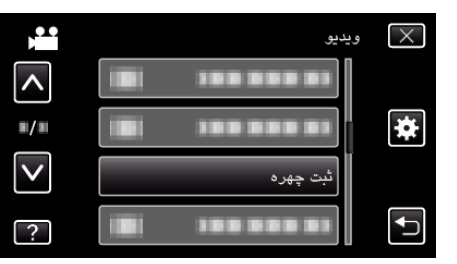

- برای انتخاب بیشتر روی ۸ یا ۷ ضربه بزنید تا به بالا یا پایین حرکت کند.
  - روی X ضربه بزنید تا از منو خارج شوید.
  - 🔹 برای بازگشت به صفحه قبل، روی 🖰 ضربه بزنید.
    - **3** روی "ویرایش" ضربه بزنید.

|   | چهره          | ثبت | $\times$ |
|---|---------------|-----|----------|
|   | ئېت چهره جديد |     |          |
|   | ويرايش        |     |          |
|   | لغو           |     |          |
| ? |               |     |          |

**4** برای ویرایش روی فرد ضربه بزنید.

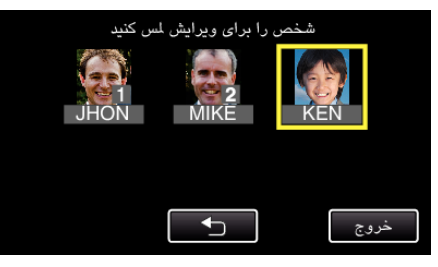

**5** برای ویرایش روی آیتم ضربه بزنید.

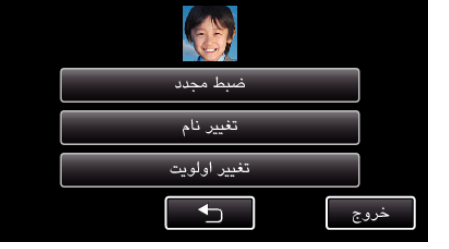

- در صورت انتخاب "ضبط مجدد"، تا مرحله 5 در " "اطلاعات جواز شخصی ثبت چهره انسان" (ه صفحه 0) " جلو بروید.
- در صورت انتخاب "تغییر نام"، تا مرحله 11 در " "اطلاعات جواز شخصی ثبت چهره انسان"
  ۲۹ صفحه 0) " جلو بروید.
  - در صورت انتخاب "تغییر اولویت"، تا مرحله 12 در " "اطلاعات جواز شخصی ثبت چهره انسان" (3 صفحه 0) " جلو بروید.

لغو (حذف) اطلاعات چهره ثبت شده

می توانید اطلاعات چهره ثبت شده را لغو (حذف) کنید.

روی "MENU" ضربه بزنید.

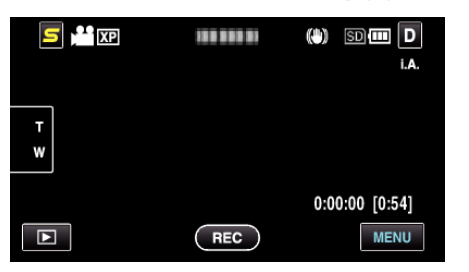

2 روى "ثبت چهره" ضربه بزنيد.

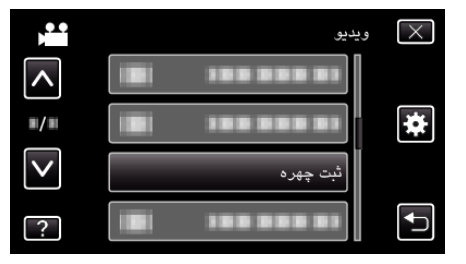

- برای انتخاب بیشتر روی ۸ یا ۷ ضربه بزنید تا به بالا یا پایین حرکت کند.
  - روی X ضربه بزنید تا از منو خارج شوید.
  - برای بازگشت به صفحه قبل، روی 🛨 ضربه بزنید.
    - **3** روی "لغو" ضربه بزنید.

|   | بت چهره       | $\mathbf{X}$ |
|---|---------------|--------------|
|   | ثبت چهره جدید |              |
|   | ويرايش        |              |
|   | لغو           |              |
| ? |               |              |

4 برای حذف اطلاعات ثبت روی فرد ضربه بزنید.

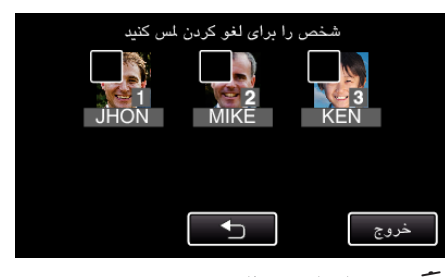

- یک علامت 🗑 روی فرد انتخاب شده ظاهر می شود.
- برای حذف m از روی فرد، دوباره روی فرد ضربه بزنید.
  - 5 روى "تنظيم" ضربه بزنيد.

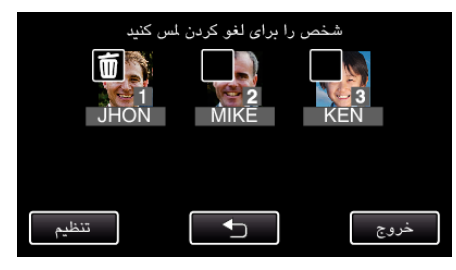

**6** روی "بله" ضربه بزنید.

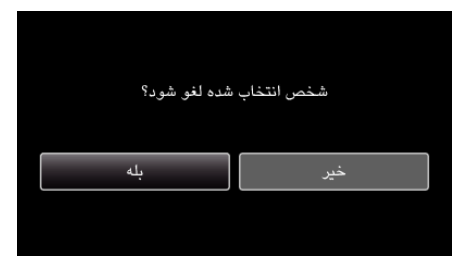

برای حذف اطلاعات چهره فرد انتخابی روی "بله" ضربه بزنید.

- برای بازگشت به صفحه قبل، روی "خیر" ضربه بزنید.
- وقتی صفحه تکمیل حذف ظاهر شد روی "OK" ضربه بزنید.
  - 7 روی "خروج" ضربه بزنید.